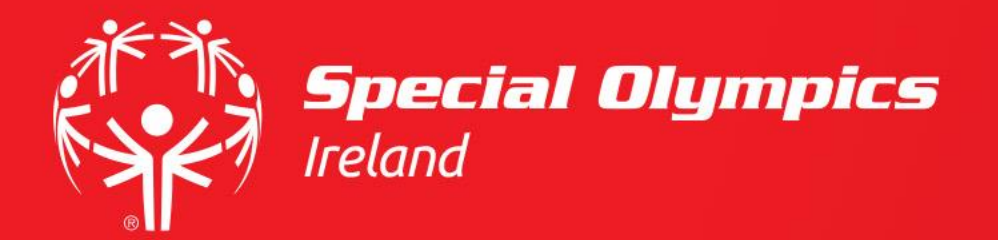

# How do I Upload my Volunteer Agreement?

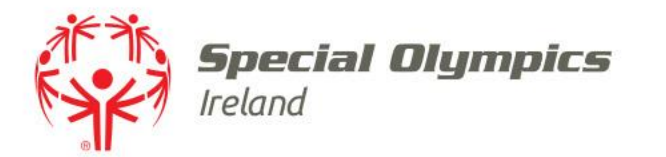

## This guide will cover:

- How to log in
- How to upload my volunteer agreement

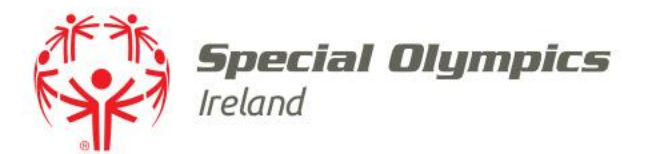

## Log into your JustGo account using your membership id/username and password

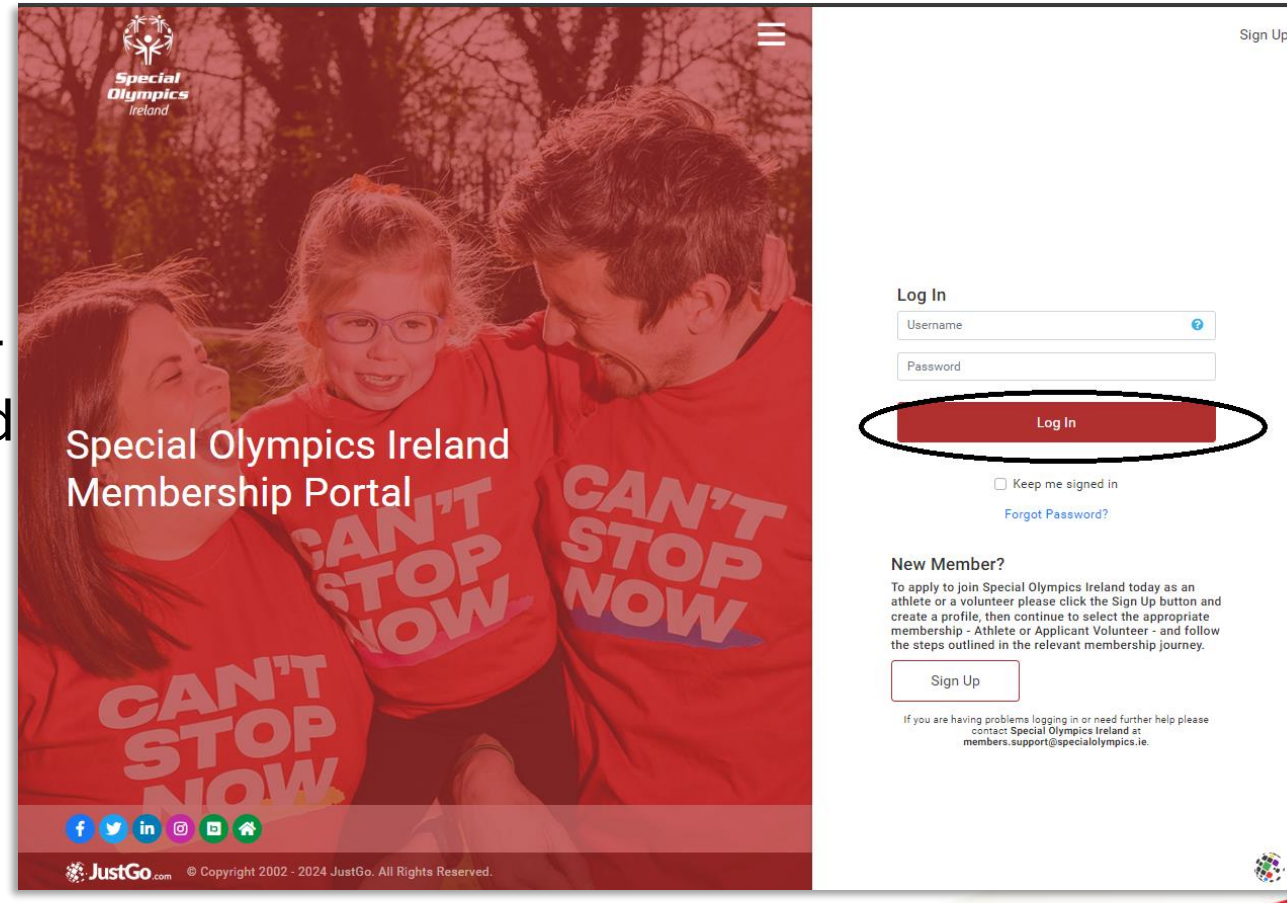

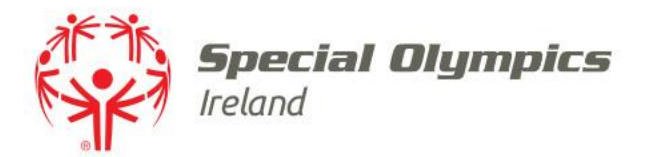

## Once logged in, click on the **'Profile'** tab

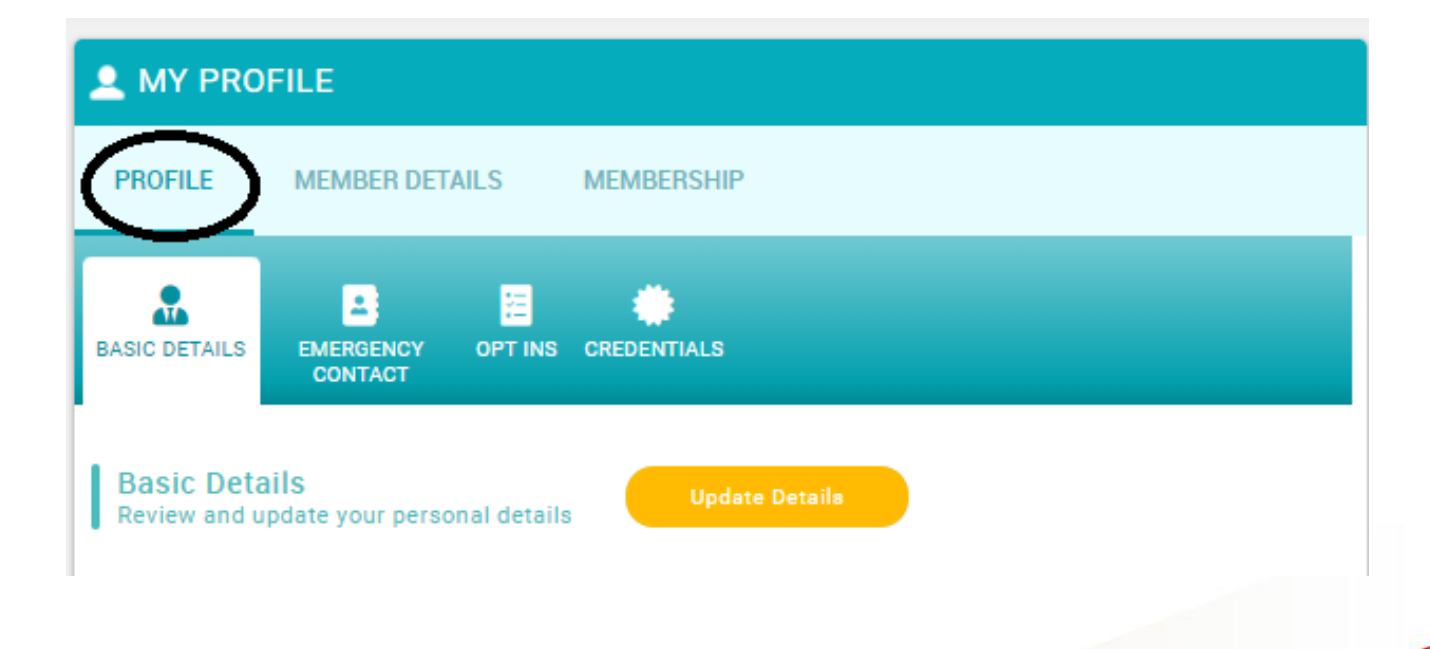

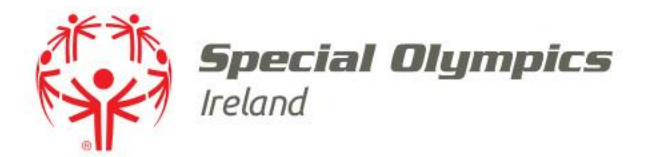

## Click on the **'Credentials'** tab and select **'Add Credentials'**

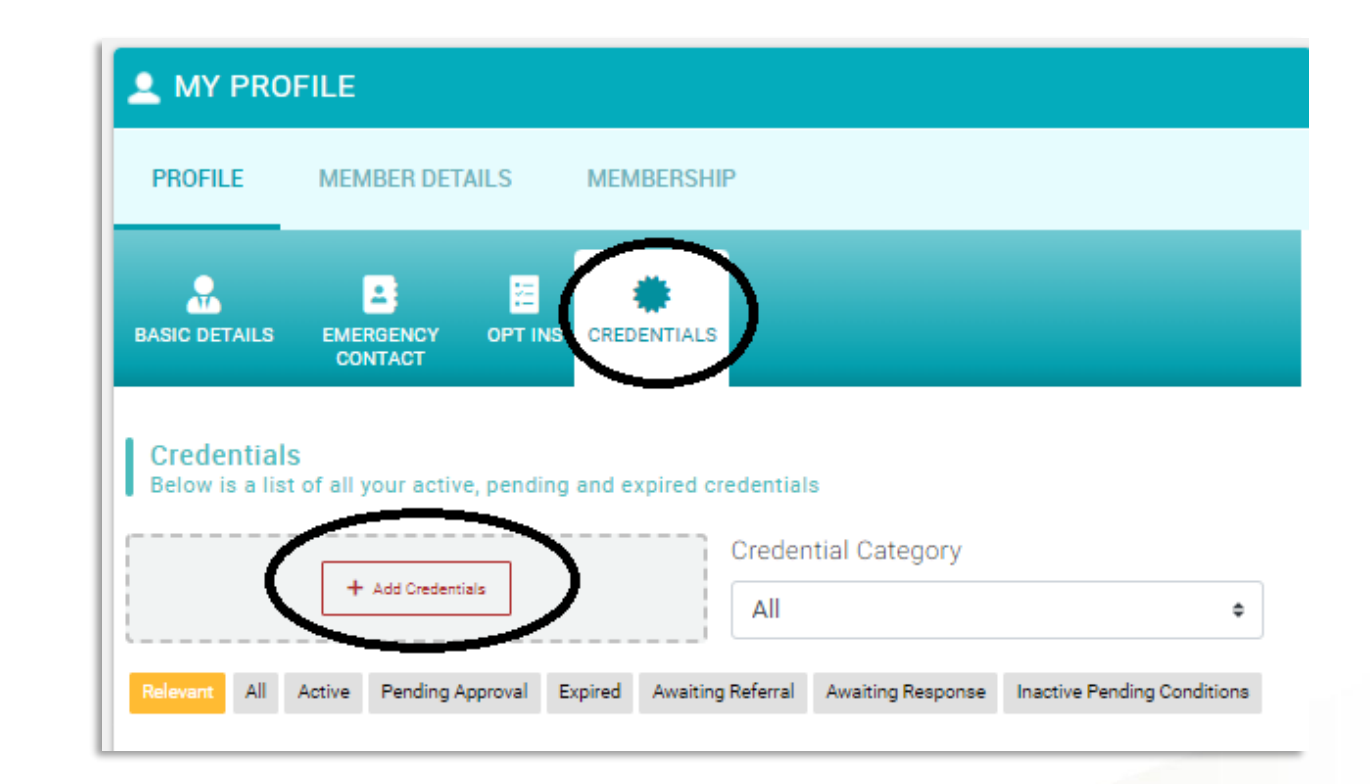

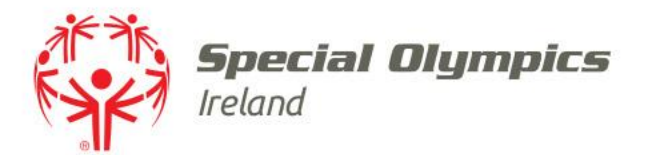

#### Search for 'Vetting' under Credential Category

Then choose 'Volunteer Agreement'

| Select a credential type                   |   |
|--------------------------------------------|---|
| Consential Category                        |   |
| Vetting                                    | ÷ |
| Q. Type here to search                     |   |
| ID Validation Form and AccessNI Invitation | Ø |
| NI - Proof of Identity                     | Ø |
| Republic of Ireland ID Validation Form     | ٢ |
| ROI - Proof of Identity                    | 0 |
| Volunteer Agreement                        | 0 |

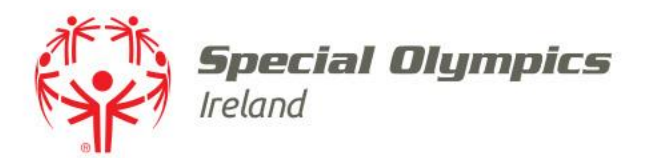

### Confirm that you have read and understood the Volunteer Agreement at the bottom of the page

# Confirm that you agree to abide by the **'SOI Code of conduct'** at the bottom of the page

Click 'Save' in the top right corner

#### × Setup credential

completed. All potential hazards must be reported to SOI or someone nominated by it, who will take any necessary action to eliminate or reduce the exposure.

#### 14 CONCERNS AND COMPLAINTS

14.1 Volunteers are encouraged to speak to the staff member that they are working with on an activity/event or project, i.e. their SOI contact person, when they feel unsure about anything they are asked to undertake.

14.2  $\,$  If any volunteer has a complaint, it should be addressed initially by the SOI contact person.

14.3 If the matter is not resolved to the volunteer's satisfaction, they may raise the matter to the relevant Regional or Department Director, who will try to resolve at this informal stage. You can contact us via our feedback form on our website, in writing or by telephone.

14.4 Our process encourages resolution through informal means. However, if you remain dissatisfied, and having completed the steps above (145.2 & 145.3), you may submit a formal complaint in writing, briefly describing what your complaint is about stating relevant dates and times, if applicable.

We ask that this complaint is submitted using the Special Olympics Ireland's Complaint Form which will be sent directly to you.

14.5 If a complaint is made against a volunteer then, after investigation, the volunteer has the right to be informed of the nature of such a complaint. A senior member of staff will take appropriate action.

I have read and understood the above provisions, and by signing I agree to adhere to them. I consent to the processing of my personal data for the purposes of my volunteering with sou

Please read Sol Code of Conduct

🗸 Sav

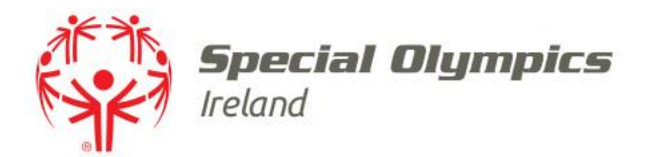

## The credential is saved in your profile with an **'Active'** status

| PROFILE                        | MEMBER DETAI                             | ILS          | MEMBERSI    | HIP                                          |                                         |                            |
|--------------------------------|------------------------------------------|--------------|-------------|----------------------------------------------|-----------------------------------------|----------------------------|
|                                | EMERGENCY<br>CONTACT                     | OPT INS      | CREDENTIAL  | .S                                           |                                         |                            |
|                                |                                          |              |             |                                              |                                         |                            |
| Credentials<br>Below is a list | of all your active,<br>+ Add Credentials | , pending    | and expired | Credentials<br>Creden                        | s<br>tial Category                      | 4                          |
| Credentials<br>Below is a list | Active Pending App                       | pending<br>s | and expired | Credentials<br>Creden<br>All<br>ing Referral | s<br>tial Category<br>Awaiting Response | Inactive Pending Condition |